## ИНСТРУКЦИЯ

## для специалиста, ответственного за организацию удаленной конференц-связи, при рассмотрении апелляции о несогласии с выставленными баллами в пункте рассмотрения апелляций в Орловской области в 2024 году

Рассмотрение апелляции о несогласии с выставленными баллами участников государственной итоговой аттестации по образовательным программам основного общего и среднего общего образования, единого государственного экзамена (далее – апелляция) проводится в пункте рассмотрения апелляций в режиме удаленной конференц-связи (онлайн) на платформе Сферум.

Специалисту, ответственному за организацию удаленной конференц-связи, заранее необходимо на каждом месте рассмотрения апелляций, организованном в аудитории рассмотрения апелляций:

подключить и протестировать микрофон и веб-камеру;

пройти тестирование подключения к удаленной конференц-связи.

При рассмотрении апелляции специалист, ответственный за организацию удаленной конференц-связи, обеспечивает бесперебойную работу удаленной конференц-связи.

Подключение к удаленной конференц-связи может осуществляется 2 способами.

## Первый способ.

1. Скачать и установить приложение Сферум по ссылке <u>http://www.orcoko.ru/ppe/sferum.exe</u>.

2. Запустить приложение и выбрать «Присоединиться к звонку по ссылке».

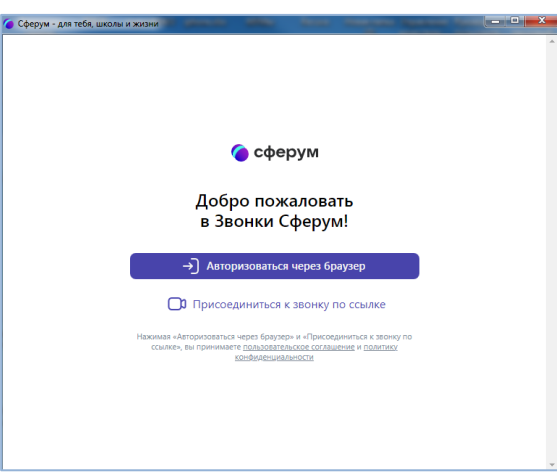

3. В открывшемся окне вставить ссылку, полученную по электронной почте с адреса <u>appel-ege@orcoko.ru</u>. В поле «Введите имя» ввести наименование административно-территориальной единицы, наименование учебного предмета (например, Кромской район – Математика) и нажать «Присоединиться с видео». (Для пунктов рассмотрения апелляций,

расположенных в г. Орле необходимо дополнительно указать наименование района, например, Орел – Заводской район – Математика).

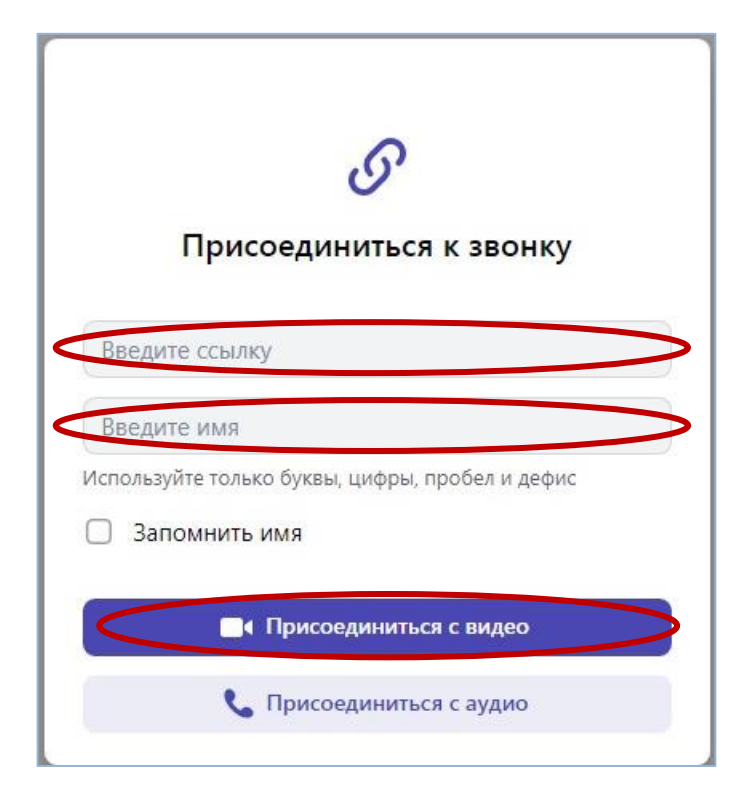

4. Далее необходимо ожидать, пока администратор установит подключение к удаленной конференц-связи. Подключения осуществляются в порядке очереди.

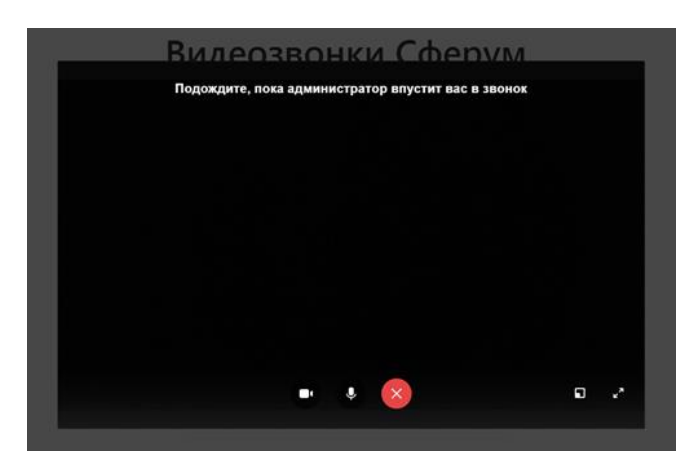

5. По завершении рассмотрения апелляции необходимо выйти из конференции.

## Второй способ.

1. Открыть браузер.

2. Перейти по ссылке, полученной по электронной почте с адреса <u>appel-ege@orcoko.ru</u>, и выбрать «Присоединиться к уроку через браузер».

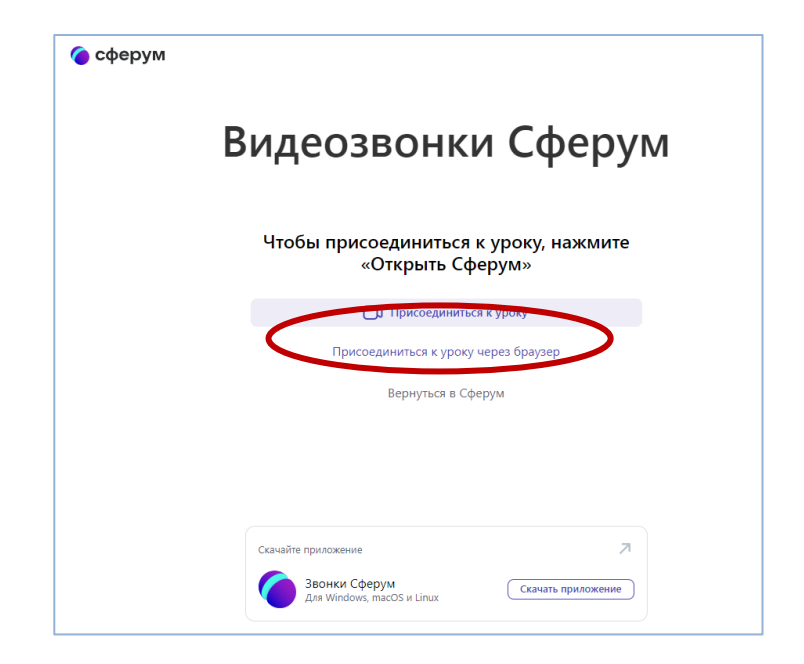

3. В открывшемся окне в поле «Введите имя» ввести наименование административно-территориальной единицы, наименование учебного предмета (например, Кромской район Математика) нажать \_ И «Присоединиться с видео». (Для пунктов рассмотрения апелляций, расположенных в г. Орле необходимо дополнительно указать наименование района, например, Орел – Заводской район – Математика).

| Видеозвонки Сферум |                                                 |              |
|--------------------|-------------------------------------------------|--------------|
|                    |                                                 | $\mathbf{x}$ |
| Чт                 |                                                 | те           |
|                    | Групповой звонок                                |              |
|                    | test 1 · 9 Аппеляция 9 класс                    |              |
|                    | Приглашение в звонок                            |              |
|                    | Введите имя                                     | >            |
|                    | Используйте только буквы, цифры, пробел и дефис |              |
| <                  | • Присоединиться с видео                        | >            |
|                    | 📞 Присоединиться с аудио                        |              |
| Скача              | Войти или создать аккаунт                       |              |
|                    | Tas Windows macOS & Linux                       | ение         |

4. Далее необходимо ожидать, пока администратор установит подключение к удаленной конференц-связи. Подключения осуществляются в порядке очереди.

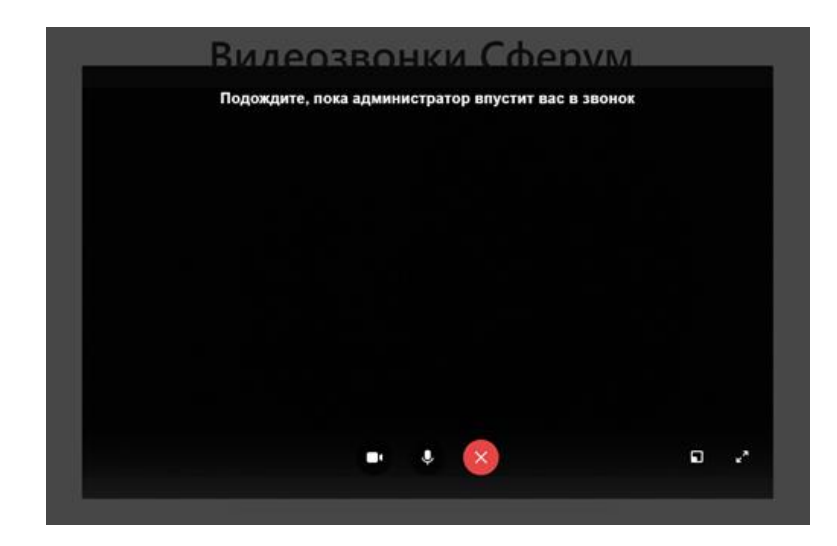

5. По завершении рассмотрения апелляции необходимо выйти из конференции.